## 宿泊サービス届出方法

※新たに登録する事業所は、事前に IDの登録が必要です。

- 生活支援情報サービスかながわ(以下のアドレス)にアクセス URL: http://living.rakuraku.or.jp/
- 2 【通所介護等宿泊サービス事業者の方】→【通所介護宿泊サービス事業所ログイン】の 順にクリック
- 3 IDとパスワードを入力し、【ログイン】をクリック
- 4 【通所介護等宿泊サービス事業者の届出】をクリック
- 5 【通所介護事業所等宿泊サービス届出について】の【横浜市】をクリック (以下の画面に移動します)

|                                                                        | 15 F. 2 (160) - 1979 - 5 (160) - 1606 - 1 | 水一厶                   | サイトマップ                | ログアウト             | マイページ       |
|------------------------------------------------------------------------|-------------------------------------------|-----------------------|-----------------------|-------------------|-------------|
| 神奈川県内の生活支援                                                             | サービス総合情報サイト                               |                       |                       |                   |             |
| 生活支援情報                                                                 | サービスかなカ                                   | やわ                    |                       |                   |             |
|                                                                        |                                           |                       |                       |                   |             |
|                                                                        |                                           |                       |                       |                   |             |
|                                                                        |                                           |                       |                       |                   |             |
|                                                                        |                                           |                       |                       |                   |             |
| 通所介護事業所等宿泊サート                                                          | ス届出について(                                  | 横浜市)                  |                       |                   |             |
|                                                                        |                                           |                       |                       |                   |             |
| 黄浜市では、超定通所介援事業所等が批                                                     | 定適所介護等の提供以外の                              | の目的で、指定通              | 所介護事業所等の設             | 備を利用し、宿泊          | サービスを提供す    |
| る場合には、福泊サービスの内容を描述                                                     | サービスの提供開始前にネ                              | 本市に腐特出るこ              | ととしています。              |                   |             |
| また、同けいた内容に充実がなった現め                                                     | ut millioneder to the                     | A CODINE              | W10320H 1278          | 144.01184.002     |             |
| k)に、面付日に予告に変更ののうた場合<br>上又は廃止の日の1か月前までに本市に                              | ma、変更の事曲の至して、<br>届け出ることとしています             | PSIUDARINE.           | maxed 09-LAX          | WEXIAME 9 S       | CONT CONT   |
|                                                                        |                                           |                       |                       |                   |             |
| 伴しくは欄浜市のホームページの「介湯                                                     | 保險事業運営·開設関連(                              | HE D'S 15.1           | 御泊サービスの運営(            | こ係る短針関連情報         | 目 をご覧くださ    |
| Ne.                                                                    |                                           |                       |                       |                   |             |
|                                                                        |                                           |                       |                       |                   |             |
| 世界資料                                                                   |                                           |                       |                       |                   |             |
| • 横浜市における間定道所介護事業                                                      | 所等の設備を利用し夜間及                              | び深夜に指定通               | 新介護等以外のサート            | スを提供する場合          | の事業の人員、設    |
| 保及び短常に関する指針                                                            |                                           |                       |                       |                   |             |
| <b>国出手順</b>                                                            |                                           |                       |                       |                   |             |
|                                                                        |                                           | 10-11-11              |                       |                   |             |
| <ol> <li>(生活支援情報サービスかながわ)</li> <li>(次要重速が記載された)(2)(2)(3)(3)</li> </ol> | 」に周囲に関する情報を豊<br>介護事業所防における場泊              | 1949 ゆ。<br>(サービスの実施)  | - 関する (単純・赤き          | 5.(休止,雨止) =       | (出意) おぶのい   |
| ロードする。                                                                 | 18 49 01 11 14 14 14 17 12 18 14          | D-CAMAR               | PREAS CHERK 283       | C. HATT, MATTY 18 | (LIN) (7777 |
| 3、上記でダウンロードした様式を印                                                      | 明し市に送付する。                                 |                       |                       |                   |             |
| C 4 P 2 A F                                                            |                                           |                       |                       |                   |             |
| REAL PROPERTY OF                                                       |                                           |                       |                       |                   |             |
| 7231-0005 横浜市中区本町6-50-10                                               |                                           |                       |                       |                   |             |
| 橫浜市健康福祉局介護事業回導課                                                        |                                           |                       |                       |                   |             |
|                                                                        |                                           |                       |                       |                   |             |
| お問合せ先                                                                  |                                           |                       |                       |                   |             |
| 展出内容についてのお同合せ                                                          |                                           |                       |                       |                   |             |
|                                                                        |                                           |                       |                       |                   |             |
| 橫浜市健康福祉局介護事業指導課                                                        |                                           |                       |                       |                   |             |
| TEL 045-671-2356 / FAX 045-681-                                        | 7789                                      |                       |                       |                   |             |
|                                                                        |                                           |                       |                       |                   |             |
| 操作方法についてのお同合せ                                                          |                                           |                       |                       |                   |             |
|                                                                        |                                           |                       |                       |                   |             |
| 公益社団法人かながわ福祉サービス撮!                                                     | <b>員会</b>                                 |                       |                       |                   |             |
| 生活支援情報サービスがなかり担当<br>TEL 045-680-5686 / EAX 045-727-                    | 5601                                      |                       |                       |                   |             |
| Email fukushi@kanafuku.jp                                              |                                           |                       |                       |                   |             |
|                                                                        |                                           |                       |                       |                   |             |
| 適所介護事業所等宿泊サービス登録                                                       | フォームを聞く                                   |                       |                       |                   |             |
|                                                                        |                                           |                       |                       |                   |             |
| 事業所番号                                                                  | · · · · · · · · · · · · · · · · · · ·     |                       |                       |                   |             |
|                                                                        | 国に指定を受けられて                                | いる事業所の方は              | 事業所番号を入力して            | ください。             |             |
| 届出をするサービス                                                              | 通行介绍                                      | V                     |                       |                   |             |
| 時来な長いたますたいまでは                                                          | anti-site                                 |                       |                       |                   |             |
| Party C 3CO / C MCS / C IS / D / D / D                                 | 0404411                                   |                       |                       |                   |             |
|                                                                        | 9                                         | 登録フォームを開く             |                       |                   |             |
|                                                                        |                                           | and the second second | 100 bill ber (100 100 |                   |             |
|                                                                        | 過行11該事業所                                  | 時間用サービス               | WIDE R                |                   |             |
|                                                                        |                                           |                       |                       |                   |             |
|                                                                        |                                           |                       |                       |                   |             |
|                                                                        |                                           |                       |                       |                   |             |

- 6 事業所番号と届け出をするサービスを入力し、【登録フォームを開く】をクリック ※ 表示されている情報が実際と異なる場合は、最新の内容に修正してください。
- 7 届出必要項目を入力して【登録内容の確認へ】から登録
  - ※ ■が表示されている部分は、生活支援情報サービスかながわホームページ上に表示され ません。
  - ※ 「届出者の情報」及び「届出の内容」は必須入力項目です。入力内容に不備や不足がある 場合は、次の画面に進むことができません。
  - ※ 「その他」は任意入力項目です。

上記7において【一時保存】をした場合は、本登録が完了していません。 入力が完了した場合は、必ず【登録内容の確認へ】から登録してください。

8 【登録済みの届出書類をダウンロードする】をクリックし、PDFファイルダウンロードしてください。(届出様式に入力した項目が記載されて表示されます。)

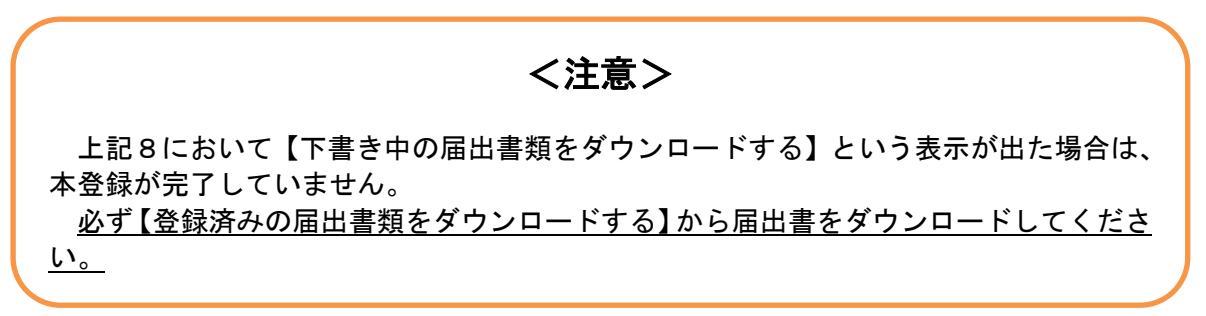

9 ダウンロードした届出様式を印刷し、横浜市健康福祉局介護事業指導課へ提出してください。

届出書提出先(郵送用ラベルとしてご利用ください。)

〒231-0005 横浜市中区本町6-50-10 横浜市健康福祉局 介護事業指導課 指導監査係 行 <宿泊サービス届出書 在中>